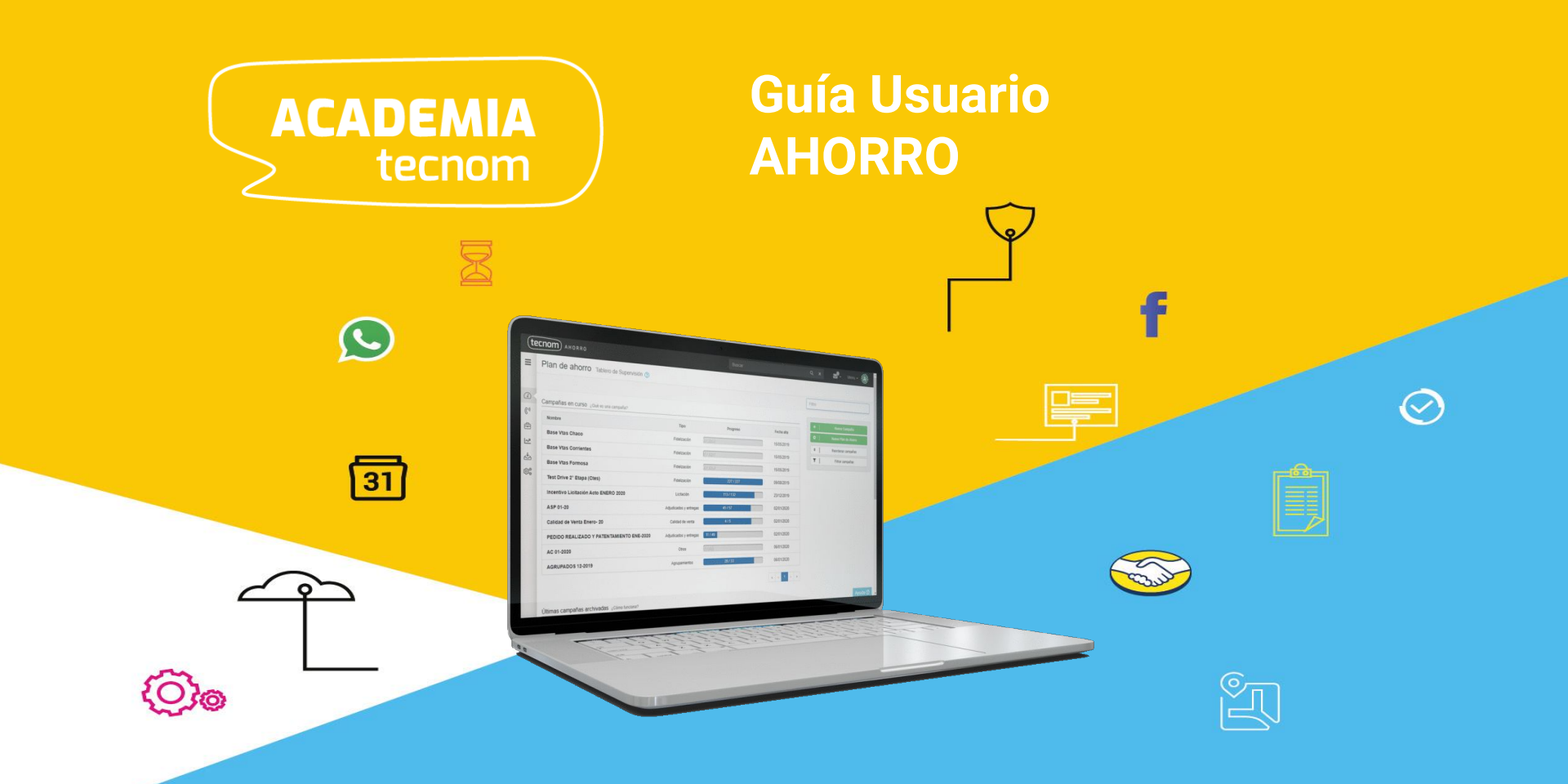

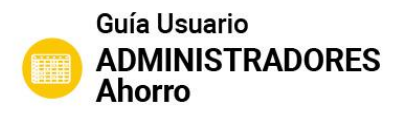

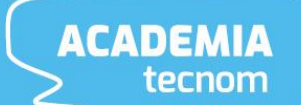

# **ACCESO AL SISTEMA**

Acceder al sistema mediante navegador WEB (sugerimos Google Chrome).

La dirección de acceso será la entregada por el Líder de proyecto del concesionario. Cada vendedor tiene un usuario personal e intransferible.

| (tecnom)                                |                                                                                                    |
|-----------------------------------------|----------------------------------------------------------------------------------------------------|
|                                         | Acceso por 1ra vez o recuperar su clave.                                                                                                    |
| correo@tecnom.com                       | Lenerar contrasena, accediendo desde el<br>link <b>¿Te olvidaste tu contraseña?</b> en dóno<br>se coloca el mail de la<br>empresa/concesionario con el que fueron<br>dados de alta. |
| ntraseña                                | Les llegará un mail a su casilla                                                                                                    |
| Ingresar                                | Para crear su contraseña                                                                                                    |
| Recordarme ¿Te olvidaste tu contraseña? |                                                                                                    |
|                                         |                                                                                                    |
|                                         |                                                                                                    |

### Puesta en marcha

Para comenzar con dicho módulo es necesario realizar las siguientes acciones:

- Se realizará una importación del archivo de la cartera de planes de ahorro que se extrae del sistema de la terminal, con el objetivo de nutrir de información al módulo.
- Creación de usuarios y determinación de roles dentro del sistema.

|                         | =          | Importador de Cartera de Planes                                                                                                    |                                                                       |             |
|-------------------------|------------|----------------------------------------------------------------------------------------------------|-----------------------------------------------------------------------|-------------|
| 5                       | (2)<br>(2) | Carga de Planes                                                                                                    | Validación                                                            | Importación |
| guración Ahorro         |            | Copie y pegue los datos (para pegar los datos utilice la tecla Ctri mas la tecla V) a in<br>O bien importe la información desde Google Spreadsheet<br>Google Sheet Id | nportar en la siguiente grilla y luego presione el bolón "siguiente". |             |
| Usuarios y Roles        | \$\$°      |                                                                                                    |                                                                       |             |
| Administradores         |            |                                                                                                    |                                                                       |             |
| Usuarios                |            |                                                                                                    |                                                                       |             |
| Lider de Gestiones      |            |                                                                                                    |                                                                       |             |
| Usuarios                |            |                                                                                                    |                                                                       |             |
| Usuarios de Call Center |            |                                                                                                    |                                                                       |             |
| Usuarios                |            |                                                                                                    |                                                                       |             |

# Creación de campañas

Ahorro permite gestionar la cartera de planes mediante la creación ágil de campañas y su correspondiente asignación a operadores.

Cabe aclarar que sólo pueden crear campañas los usuarios que tienen el rol de supervisor y/o administrador. Existen diferentes alternativas para crearlas:

- A partir del botón que se encuentra en el panel del supervisor
- A partir de una grilla generada desde el sistema.

|                          |               |                 |             |                  |                  |               |                |           |                                                                                                    |          |               |                    |                     | Fitro    |                        |
|--------------------------|---------------|-----------------|-------------|------------------|------------------|---------------|----------------|-----------|----------------------------------------------------------------------------------------------------|----------|---------------|--------------------|---------------------|----------|------------------------|
| alle de casos            | ;<br>,        | 1               |             |                  |                  |               |                |           | Campañas en curso 2008 es una campaña?                                                                         |          |               |                    |                     | 6        | Nuevo Comporta         |
| 15 Visualizad            | <b>os:</b> 15 | V               |             |                  |                  | (             | 🖹 Exportar a E | 6         | No se h                                                                                                    | nan enco | ontrado campa | ñas                | ſ                   | •        | herenu rissa de AUDITO |
| Cliente ~                | Teléfono 🗸    | Email ~         | Resultado 🗸 | Fecha De Inix.   | Fecha De Fi.x    | Último Com.x  | Último Com.:   | · 12      |                                                                                                    |          | 1.            |                    |                     | +        | Reordenar campañas     |
|                          |               |                 |             |                  |                  |               |                | de.       | Nombre                                                                                                    |          | Tipo          | Progreso           | Fecha alta          | <b>T</b> | Filtrar campañas       |
| EATRIZ                   | 03464481283   | ceciliasercos@  | Aprobado    | 11/11/2019 18:12 | 11/11/2019 18:12 | 04/11/2019 AP | Vanesa Ratti   |           |                                                                                                    |          |               | 1000 <b>-</b> 0000 |                     |          |                        |
| AVINO JORGE              | 3462672910    | silviasavinomur | Aprobado    | 11/11/2019 18:13 | 11/11/2019 18:13 | 06/11/2019 AP | Vanesa Ratti   | \$10<br>6 |                                                                                                    |          |               |                    |                     |          |                        |
| UJOL JUAN                | 03462414423   | pujoljuan@gma   | Aprobado    | 11/11/2019 18:14 | 11/11/2019 18:14 | 08/11/2019 AP | Vanesa Ratti   |           |                                                                                                    |          |               |                    |                     |          |                        |
|                          | 3382447930    | chaperomarcel   | Aprobado    | 11/11/2019 18:14 | 11/11/2019 18:14 | 04/11/2019 AP | Vanesa Ratti   |           | Annual and a second second second second second second second second second second second second second second |          |               |                    |                     |          |                        |
| CEBALLES DARIO           | 3472434482    | dariodanielceba | Aprobado    | 29/11/2019 11:45 | 29/11/2019 11:45 | APROBADO      | Vanesa Ratti   |           | Ultimas campanas archivadas 200m fundena?                                                                      |          |               |                    |                     |          |                        |
| MENARVINO                | 0338215456589 | menarvino@gm    | Aprobado    | 29/11/2019 11:46 | 29/11/2019 11:46 | APROBADO      | Vanesa Ratti   |           | Kombre Tipo                                                                                                    |          | Progreso      | Fecha alta         | Fecha de archivado  |          |                        |
| ALTAMIRANO               | 3465497621    | yolandatonelli2 | Aprobado    | 29/11/2019 11:46 | 29/11/2019 11:46 | APROBADO      | Vanesa Ratti   |           |                                                                                                    |          |               |                    | -                   |          |                        |
| BAIGORRIA                |               | hectorbaigorria | Aprobado    | 29/11/2019 11:46 | 29/11/2019 11:46 | APROBADO      | Vanesa Ratti   |           |                                                                                                    |          |               |                    | Campañas anteriores |          |                        |
| IECTOR<br>HIDALGO        |               | hhhidalqo510@   | Aprobado    | 29/11/2019 11:47 | 29/11/2019 11:47 | APROBADO      | Vanesa Ratti   | 242625    | 9                                                                                                    |          |               |                    |                     |          |                        |
| IECTOR<br>ALI ALAN       | 3462385829    | noiteasusana@   | Anrobado    | 29/11/2019 11:47 | 29/11/2019 11:47 | APROBADO L    | Vanesa Ratti   | 242625    | 7                                                                                                    |          |               |                    |                     |          |                        |
| ZEQUIEL<br>DIEGO DANIELE | 2202452200    | diagodoniala 0  | Aprobado    | 20/11/2010 11:49 | 20/11/2010 11:40 |               | Vanasa Batti   | 242623    |                                                                                                    |          |               |                    |                     |          |                        |
|                          | 3302403399    | ulegouaniele_0  | Aprobado    | 29/11/2019 11.48 | 29/11/2019 11.48 | AFROBADO      | vanesa Ralli   | 242027    |                                                                                                    |          |               |                    |                     |          |                        |
| RACIELA                  |               | gracielamadem   | Aprobadó    | 29/11/2019 11:48 | 29/11/2019 11:48 | APROBADO      | vanesa Rätti   | 242627    | 9                                                                                                    |          |               |                    |                     |          |                        |
| ALEJANDRA                | 2664345917    | ale_nancy_17    | Aprobado    | 29/11/2019 11:49 | 29/11/2019 11:49 | APROBADO      | Vanesa Ratti   | 242458    | 0                                                                                                    |          |               |                    |                     |          |                        |
| DE HOOP BRISA            | 03472444242   | dehoopbrisa9@   | Aprobado    | 29/11/2019 11:49 | 29/11/2019 11:49 | APROBADO      | Vanesa Ratti   | 242460    | 0                                                                                                    |          |               |                    |                     |          |                        |

ACADEMIA

# Tablero de Supervisión

En el tablero de supervisión se pueden visualizar las campañas que están activas con su respectivo grado de avance y las archivadas.

También se puede hacer un zoom dentro de cada campaña cuando hacemos un click sobre ella, visualizando de esta manera los diferentes resultados que han ido colocando los operadores que trabajan la campaña en cuestión.

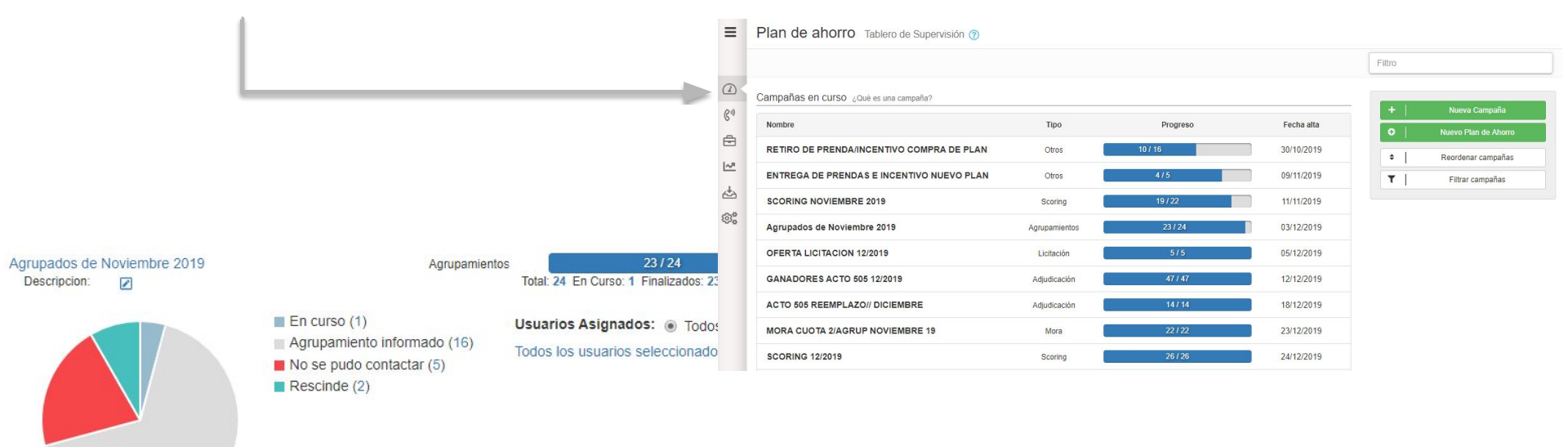

# **Tablero del Operador**

El operador es aquella persona que gestiona las campañas creadas por el supervisor. En su panel a la derecha están todas las campañas que el supervisor le asigne.

| =           | Plan de anorro                                                                                                   | Tablero del operador                                                                                                    |                               |              | Edim                                                                                       |
|-------------|----------------------------------------------------------------------------------------------------|----------------------------------------------------------------------------------------------------|-------------------------------|--------------|--------------------------------------------------------------------------------------------|
| <b>(1</b> ) | RETIRO DE PRENDAIN                                                                                               | ICENTIVO COMPRA DE PLAN                                                                                                    | Otros 10/16                   | 30/10/2019   | Campañas en trab                                                                           |
|             | Gestiones en trabajo 🌘                                                                                           |                                                                                                    |                               | ~            | RETIRO DE PRENDAJINO                                                                       |
| <u>1~</u>   | Cliente                                                                                                    | Plan                                                                                                    | Último comentario             | Atención 🗐 I | COMPRATE PLAN                                                                              |
| 4<br>8      | ALMASHO ADRIAN HUGO<br>Telétona: 8346215683850<br>Celetan 8346215663050<br>Email: u 168175@jumet.com ar<br>CP1 - | Plani No Se te cargado e/ olen<br>Suscripcion: No se ha cargado el nos de<br>suscripción<br>CampaConsten: 3458/31<br>Fecha de agrupamiento: 30-84-2813    | No posee comentarios del caso | Atender      | ENTREGA DE PRENDAS<br>INCENTIVO NUEVO PLAZ<br>SCORING NOVIEMBRE 2<br>Annonios de Noviembre |
|             | PACHEGO LAURA NOEMI<br>Telefono: 0346216622194<br>Celular: 0246215622194<br>Emelii<br>CR: -                      | Plan: No se ha cargado al plan<br>Suscripcion: No se na cargado el Aro de<br>auarpeden<br>Grapa/Ouden 8311/121<br>Pecha de agrupamiento: 29-11-2013       | No posea comentarios del caso | Atender      | OFERTA LICITACION 120<br>GANADORES ACTO 505                                                |
|             | PEREZ JOSE MARTIN<br>Teléfono: 03300429156<br>Celular 03302429156<br>Email: Jose 23 9@totmail.com                | Plani No se ha carpatite el plan<br>Suscripcion: No se ha carpado el nos de<br>suscripción<br>Grappolostare 2252/73<br>Fecha de agrippomiento: 27-82-2015 | No posee comentarios del caso | Atender      | ACTO 505 REEMPLAZON<br>DIVEMBRE<br>MORA COSTA 2/AGD P                                      |

# **Tablero del Operador**

Para gestionar las diferentes suscripciones, el operador tiene que hacer click en el botón "Atender"que está en su panel. Surgirá una pantalla en donde tiene información del cliente para realizar la llamada, luego de la misma deberá registrar el resultado de la gestión y/o un comentario pertinente.

|                                                                     |                                                                                                    | =           | Plan de ahorro                                                                                         | Tablero del operador                                                                                             |                                                               |                                   |   |
|---------------------------------------------------------------------|----------------------------------------------------------------------------------------------------|-------------|----------------------------------------------------------------------------------------------------|----------------------------------------------------------------------------------------------------|---------------------------------------------------------------|-----------------------------------|---|
| RETIRO DE PRENDA/INCENTIVO COMPRA DE PLAI                           | J Otros                                                                                                    | (1)<br>(5°) | RETIRO DE PRENDA/I                                                                                     | NCENTIVO COMPRA DE PLAN                                                                                          | Otros 10 / 16                                                 | 30/10/2019                        |   |
| Almasio Adrian Hugo                                                 | ☑ u165178@arnet.c                                                                                                  |             | Gestiones en trabajo                                                                                   | 6                                                                                                    |                                                               |                                   | ~ |
| <ul> <li>Particular</li> <li>Más información del cliente</li> </ul> | ✓ 03462156630 □ 0346215663050                                                                                      | ~           | Cliente                                                                                                | Plan                                                                                                    | Último comentario                                             | Atención                          | : |
| Historial do acciones del cliente                                   | Información del Plan                                                                                               | ±3          | ALMASIO ADRIAN HUGO<br>Teléfono: 0346215663050<br>Celular: 0346215663050<br>Email: u165178@amet.com.ar | Plan: No se ha cargado el plan<br>Suscripcion: No se ha cargado el nro de<br>suscripción<br>Grupo/Orden: 8486/81 | No posee comentarios del caso                                 | Atender                           |   |
| No posee comentarios del caso                                       | Plan: No se ha cargado el plan<br>Suscripcion: Cargar<br>Grupo/Orden: 8486/81<br>Fecha de agrupamiento: 30-04-2013 | 3           | CP: -                                                                                                  | Fecha de agrupamiento: 30-04-2013                                                                                |                                                               |                                   |   |
|                                                                     | Acciones:                                                                                                    | ormular     | io                                                                                                    | Una vez que reg<br>"Guardar y siguio<br>próximo cliente                                                          | gistre la gestión, deberá ap<br>ente", y aparecerá la misma p | retar el botón<br>pantalla con el |   |
|                                                                     | Finalizar gest                                                                                                    | ión 💿       | Sólo comentario                                                                                        |                                                                                                    |                                                               |                                   |   |

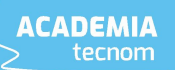

## Ficha de cliente

La ficha de cliente es una vista del sistema en donde se encuentra localizada toda la información del proceso comercial del cliente con sus correspondientes datos, ya sea personales o de contacto.

| Milozzi Leonardo Alejandro                                                               | <b>5</b> 4911 65295725                                             | ☐ <sup>7</sup> Abrir cliente en pestaña i<br>Perfil del Cliente |
|------------------------------------------------------------------------------------------|--------------------------------------------------------------------|-----------------------------------------------------------------|
| Más información del cliente                                                              |                                                                    | Procesos comerciales  Procesos comerciales                      |
| Procesos Comerciales                                                                     | Unidades<br>Para crear un nuevo proceso comercial haga click aquí  | Compras cliente                                                 |
| Fecha de agrupamiento: 5 de noviembre de 2018<br>Estado: Finalizado - Vendido y agrupado | PLAN DE AHORRO<br>Grupo/Orden: G9RX / 031E<br>Suscripción: 2711700 |                                                                 |

# Ficha de cliente

En la misma se deposita toda la información pertinente al plan de ahorro, es decir, el apellido y nombre, el status de cliente, número de suscripción, grupo y orden, detalle sobre las cuotas, fechas importantes del ciclo de vida del plan, entre otras. A su vez, se encuentra todo el historial de contacto que hubo desde el equipo de planes con el cliente en cuestión.

|                       |                                                                              | 1                                                                                                    | PLAN DE AHORRO                                                                                     |                         |                                  | Ocultar detalles |
|-----------------------|------------------------------------------------------------------------------|----------------------------------------------------------------------------------------------------|----------------------------------------------------------------------------------------------------|-------------------------|----------------------------------|------------------|
|                       |                                                                              |                                                                                                    | Titular:<br>MILOZZI LEONARDO ALEJAND                                                               | RO                      | Estado:<br>Ahorrista             |                  |
|                       |                                                                              | HISTORIAL DE GESTION                                                                                               | Grupo-Orden:<br>G9RX-031E                                                                          |                         | Suscripción:<br>2711700          |                  |
| Fecha<br>Finalización | Gestión                                                                      | Comentarios                                                                                                    | Descripción: OCOM1650 -     100% 84 CTAS                                                           | CUOTA BAJA 1A7 M79U 010 | Ultima emitida: 15     Pagae: 13 |                  |
|                       | ACTO FEBRERO 2020 (LICITACIONES Y<br>SORTEOS) (Licitación)                   | AHO-NAYLA HERRERA 21/01/2020<br>Cliente: Licita en el mes de febrero co<br>cuota 14/ 15 - con tarjeta de credito o | <ul> <li>Marca / Modelo:</li> <li>Fecha Adjudicacion:</li> <li>Fecha agrupamiento: 5 de</li> </ul> | noviembre de 2018       | Adeudadas: 2                     |                  |
|                       | Deudas Mas De 2 Cuotas Ecepto Cp<br>C/Cautelares (Mora)                      |                                                                                                    | <ul> <li>Medio de pago: DBCT</li> <li>Deuda vencida: 40.041,87</li> </ul>                          |                         |                                  |                  |
| 13/01/2020            | ACTO FEBRERO 2020 LLAMADOS A LICITAR<br>(Invitación Al Acto De Adjudicación) | AHO-MARISOL OJEA 13/01/2020 1<br>13/01/2020 15:13 LICITA                                                           | <ul> <li>Deuda a vencer: 999.819,9</li> </ul>                                                      | 6                       |                                  |                  |
| 09/01/2020            | 8 <b>.</b> - 1                                                               | AHO-MIRNA VALDES 09/01/2020 1<br>09/01 SE ENVIÓ FACTURA CTA 15 A                                                   | Datos de condiciones comerciale:<br>Sin definir                                                    | S.                      |                                  | Atender          |
| 06/01/2020            | ACTO ENERO 2020 (LICITACIONES Y<br>SORTEOS) (Licitación)                     | AHO-VIVIANA BRIOZZO 06/01/2020<br>NO LICITA                                                                        | 11:38                                                                                              | Grupo sin<br>fondos     |                                  |                  |
| 26/11/2019            | Clientes Con Avance Mas De 10 Con 2 Cuotas<br>Impagas (Mora)                 | AHO-MARISOL OJEA 26/11/2019 17:<br>FIRMO CESIÓN                                                                    | :11                                                                                                | Rescinde                |                                  |                  |
| 22/11/2019            | LICITACIONES DICIEMBRE 2019 (Licitación)                                     | AHO-VIVIANA BRIOZZO 22/11/2019<br>NO SE LICITA SE VENDIO COMO AGE<br>JORGE                                         | 11:42<br>RUPADO. SE ENTREGO CESION A                                                               | No va a licitar         |                                  |                  |

## Panel de cartera

El panel de cartera podrá ser visibilizado por los usuarios Supervisores y Administradores del módulo, en dicho panel se encuentran todos los clientes en cartera que contiene el concesionario filtrados por status. Si se hace click en un número de un status se produce una grilla en donde se podrá generar campañas a partir de las diferentes necesidades.

#### Plan de ahorro Tablero de cartera

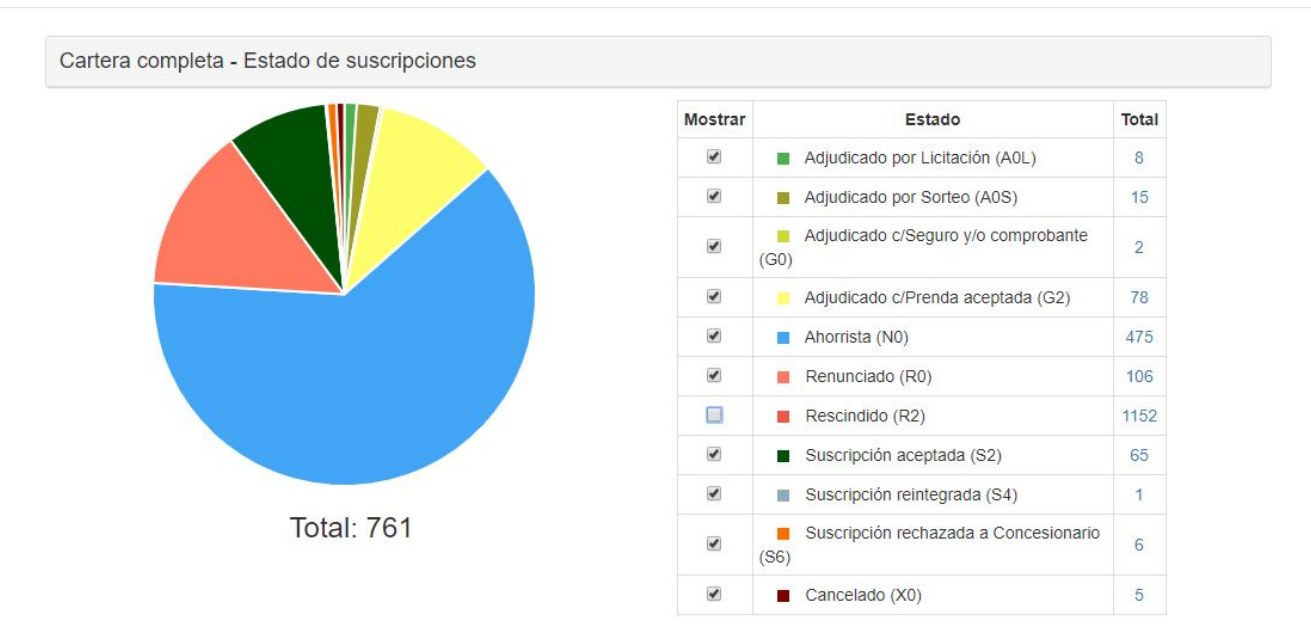

### Panel de cartera

En dicho panel también se podrá visualizar diferentes gráficos y tablas que permiten distinguir mejores prácticas acerca del sistema y cómo están trabajando los usuarios, tanto supervisores como operadores. Cabe aclarar que de cada grilla que surja se podrá generar una campaña para que un operador pueda trabajarla.

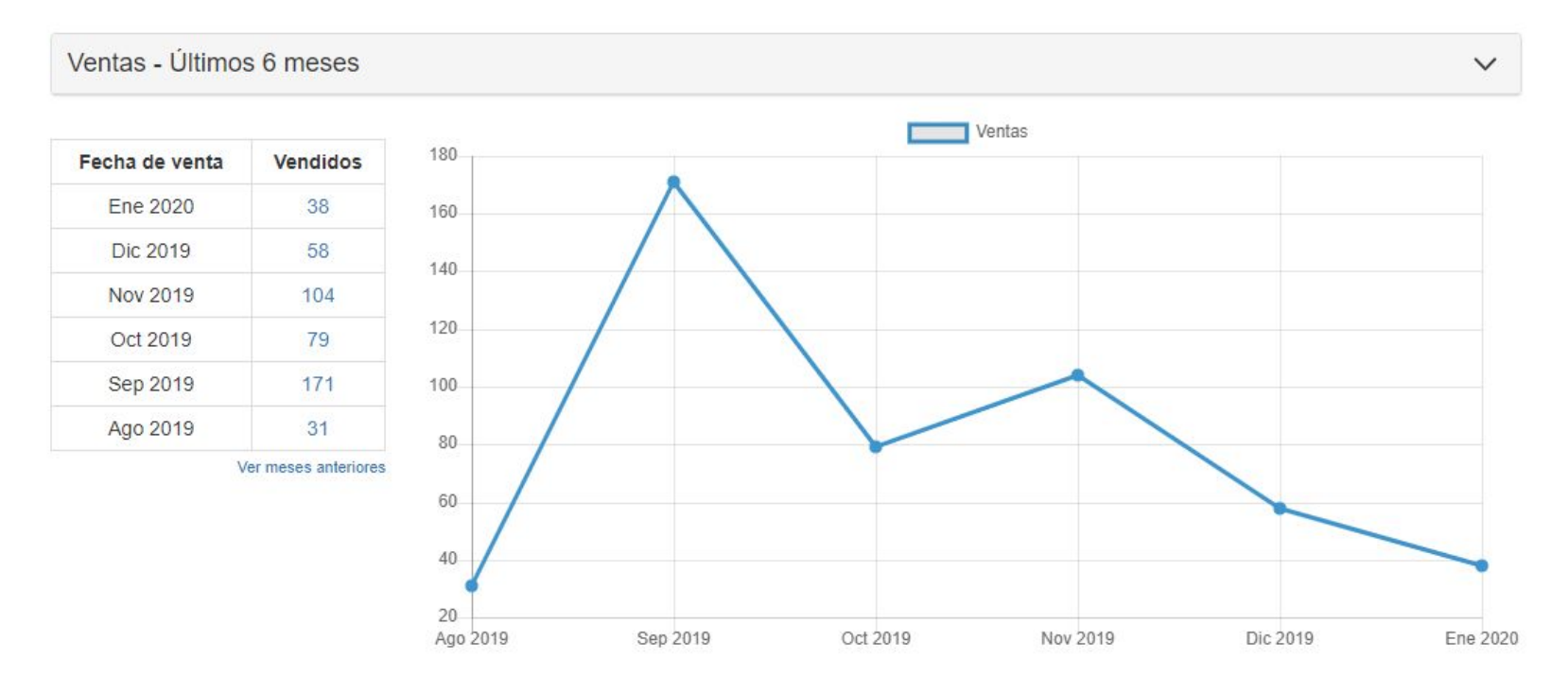

#### ACADEMIA > tecnom

V

## Panel de cartera

En dicho panel también se podrá visualizar diferentes gráficos y tablas que permiten distinguir mejores prácticas acerca del sistema y cómo están trabajando los usuarios, tanto supervisores como operadores. Cabe aclarar que de cada grilla que surja se podrá generar una campaña para que un operador pueda trabajarla.

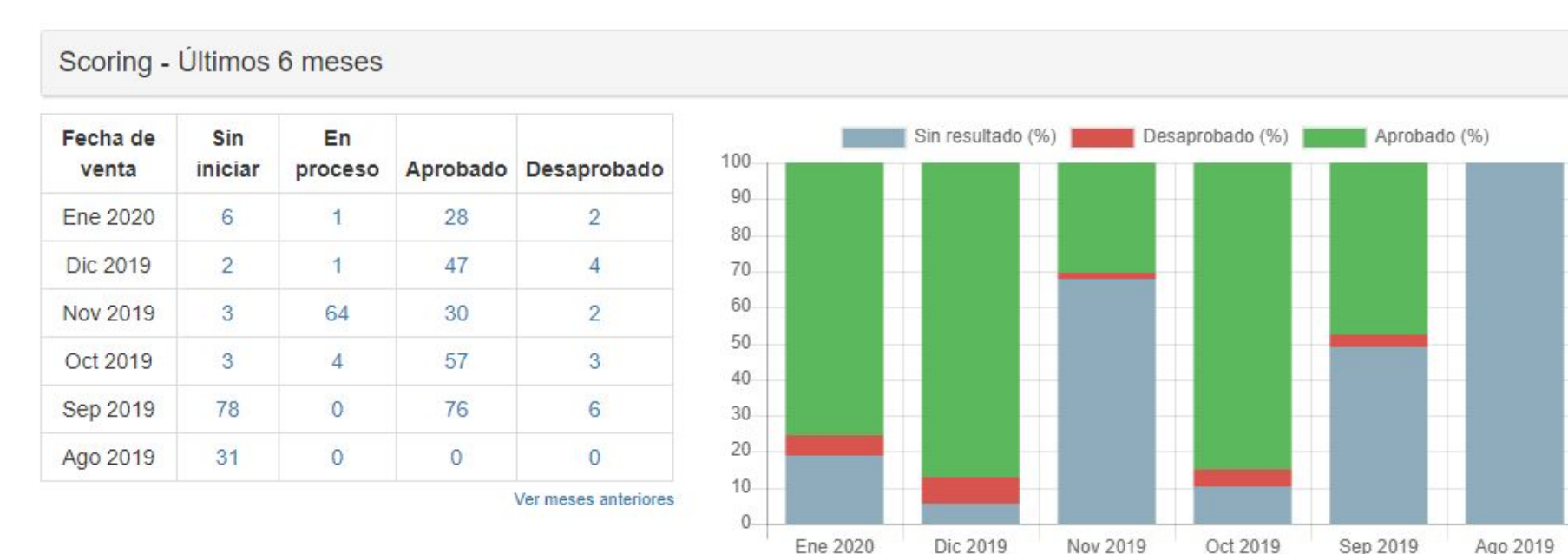

# Panel de cartera

En dicho panel también se podrá visualizar diferentes gráficos y tablas que permiten distinguir mejores prácticas acerca del sistema y cómo están trabajando los usuarios, tanto supervisores como operadores. Cabe aclarar que de cada grilla que surja se podrá generar una campaña para que un operador pueda trabajarla.

### Agrupamiento

|                          |       | Llam           | ado post ag   | rupamiento |          |
|--------------------------|-------|----------------|---------------|------------|----------|
| Fecha de<br>agrupamiento | Total | Sin<br>iniciar | En<br>proceso | Realizado  | Rescinde |
| Enero 2020               | 29    | 29             | 0             | 0          | 0        |
| Diciembre 2019           | 80    | 80             | 0             | 0          | 0        |

### Sorteos y Licitaciones

 $\sim$ 

|                 | Invitaciones a Licitar |              |           |  |  |  |  |
|-----------------|------------------------|--------------|-----------|--|--|--|--|
| Fecha           | Total Gestionados      | No aceptadas | Aceptadas |  |  |  |  |
| Enero 2020      | 114                    | 72           | 42        |  |  |  |  |
| Diciembre 2019  | 17                     | 8            | 9         |  |  |  |  |
| Noviembre 2019  | 11                     | 6            | 5         |  |  |  |  |
| Octubre 2019    | 1                      | 0            | 1         |  |  |  |  |
| Septiembre 2019 | 111                    | 82           | 29        |  |  |  |  |

V

# **Reportes Ahorro**

Tecnom Ahorro ofrece la posibilidad de extraer reportes del sistema sobre como es la usabilidad del mismo. Tenemos diferentes tipos de reportes:

- Sobre campañas creadas por el usuarios.
- Sobre los movimientos que están realizando los operados en el sistema, luego que el supervisor les cree las campañas.

|                                    |                                    | Fecha desde: |          | Fecha hasta:        |          |                |
|------------------------------------|------------------------------------|--------------|----------|---------------------|----------|----------------|
| Mes actual y anterior              | •                                  | 01/12/2019   | <b>#</b> | 31/01/2020          | <b>#</b> | Obtener dato   |
| Π                                  | po de campaña                      |              | Ge       | estiones en proceso | Gestion  | es finalizadas |
| Licitación                         |                                    |              |          | 48                  |          | 62             |
| Scoring                            |                                    |              |          | 0                   |          | 146            |
| Envío de contrato a terminal       |                                    |              |          | 0                   |          | 96             |
| Invitación al acto de Adjudicación | Invitación al acto de Adjudicación |              |          | 124                 | 434      |                |
| Mora                               |                                    |              |          | 96                  |          | 173            |

# **Reportes Ahorro**

Tecnom Ahorro ofrece la posibilidad de extraer reportes del sistema sobre como es la usabilidad del mismo. Tenemos diferentes tipos de reportes:

- Sobre campañas creadas por el usuarios.
- Sobre los movimientos que están realizando los operados en el sistema, luego que el supervisor les cree las campañas.

### Ahorro - Últimos movimientos y gestiones

|    |                        |                      |                  | Fecha desde:                    |                    | Fech         | a hasta: |                    |                    |                    |
|----|------------------------|----------------------|------------------|---------------------------------|--------------------|--------------|----------|--------------------|--------------------|--------------------|
|    | Mes actual •           |                      |                  | 01/01/2020                      |                    | <b>#</b> 31/ | 01/2020  |                    | Dobtener datos     |                    |
| Тс | tal: 1302 Visualizados | : 1302               |                  |                                 |                    |              | E E      | Exportar a Excel   | Más opciones       | •                  |
|    | Cliente ~              | Vendedor Del Plax.   | Usuario          | <ul> <li>Suscripción</li> </ul> | ✓ Comentario ✓     | Tipo De Ges  | tión .x  | Tema Gestión 🗠     | Resultado Gestió∷. | Fecha De Movimi.x. |
|    | MALDONADO PAMELA       | VTA-BUR- Jimena Vill | AHO-Mirna Valdes | 2789902                         | 02/01 SE INFORMÓ   | Mora         |          | CUOTA 2 ENERO 2020 | Promesa de pago    | 02/01/2020 09:42   |
|    | MEULI PABLO ANDRES     | VTA-BUR-Alejandro    | AHO-Mirna Valdes | 2789903                         | 02/01 SE AVISÓ CTA | Mora         |          | CUOTA 2 ENERO 2020 | Sin definir        | 02/01/2020 09:48   |
|    | ISIDRO SANTACRUZ       | VTA-BUR-Federico Di  | AHO-Marisol Ojea | 2789912                         |                    | Scoring      |          | SCORING DICIEMB    | Levantada          | 02/01/2020 09:54   |
|    | JUAN BRIAN FLORES      | VTA-BUR-Pablo Domi   | AHO-Marisol Ojea | 2773881                         |                    | Scoring      |          | SCORING DICIEMB    | Desaprobado        | 02/01/2020 09:54   |

### Importador de datos

Tecnom Ahorro tiene la posibilidad de importar el archivo que contiene toda la cartera de planes del concesionario que se extrae del sistema de la terminal. El objetivo de la misma es nutrir de información al sistema en cuanto a cuotas (pagas, impagas y licitadas), status del cliente, fecha de agrupamiento, fecha de adjudicación

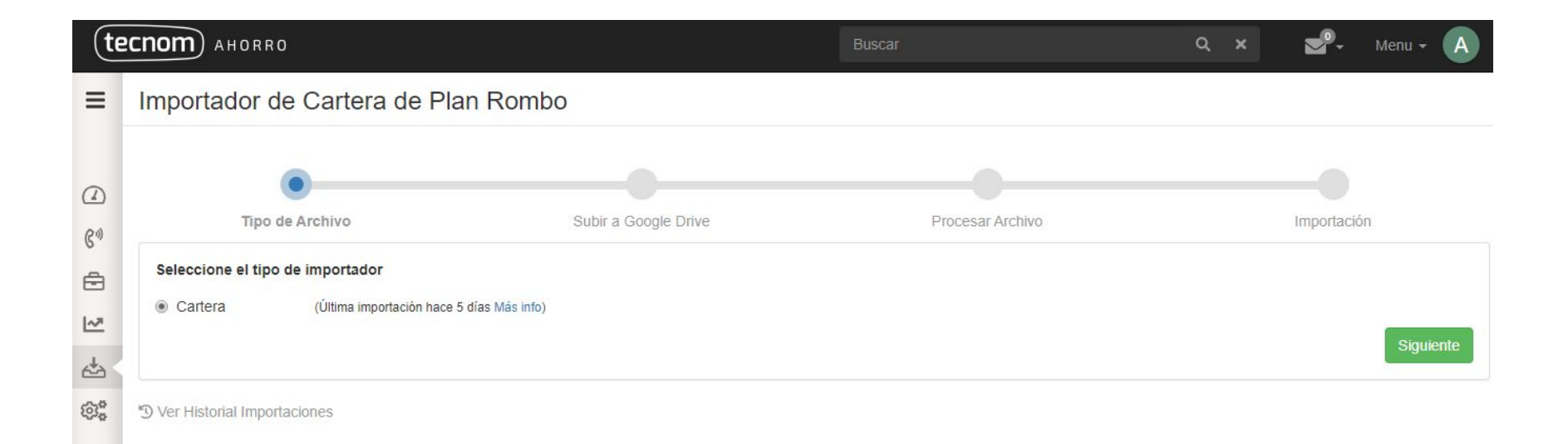

# Soporte a usuarios

Cualquier consulta podés comunicarte con nuestro equipo!

soporte@tecnom.com.ar +54 11 52549237

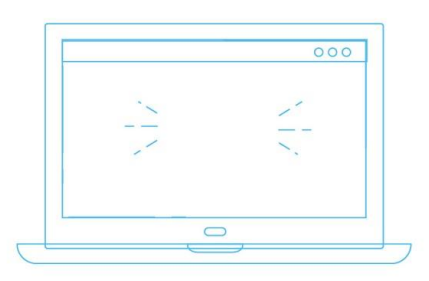

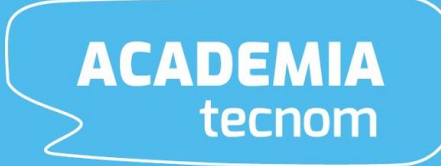